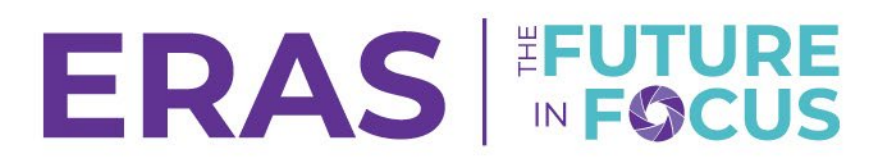

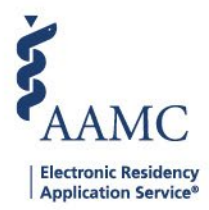

## Board Exam Pass/Fail Filters

The PDWS displays USMLE Step 1 and COMLEX-USA Level 1 numeric scores and/or non-numeric (pass/fail) outcomes. Applicants who test on or after January 26, 2022, for the USMLE Step 1 and on or after May 10, 2022, for the COMLEX-USA Level 1, will have pass/fail outcomes only. All scores taken prior to January 26 for the USMLE Step 1 and prior to May 10 for the COMLEX-USA Level 1 will continue to be reported using the three-digit numeric score on all board exam transcripts.

For more information regarding USMLE Step 1, please visit the NBME's <u>Step 1 common questions</u> page or contact the NBME at (215) 590-9700.

For more information regarding COMLEX-USA Level 1, please visit the <u>NBOME's Update on COMLEX-</u> <u>USA Level 1 Transition to Pass/Fail Reporting page</u> or contact the NBOME at (773) 714-0622.

Use this job aid to locate the new system-defined filters and update your current filters using new criteria.

A new criterion has been added to aid users to home in on applicants with USMLE Step 1 or COMLEX-USA Level 1 non-numeric (pass/fail) exam outcomes.

1. Navigate to the <u>ERAS® Program Director's WorkStation (PDWS)</u> and enter your AAMC username and password.

| Sign In               |
|-----------------------|
| Username              |
| EnterUsername         |
| Vsername is Required  |
| Password              |
| Enter Password        |
|                       |
| SIGN IN               |
| FORGOT YOUR USERNAME? |
| FORGOT YOUR PASSWORD? |
| NEED HELP?            |

2. Select Filters from the Applications drop-down menu and click Add Filter.

| AAMC PDWS                     | Dashboard | Applications A   | Rankings | Reports | Archives | Program Management 🗸 | Setup        | Program Messages        | Thalamus 🗸       |
|-------------------------------|-----------|------------------|----------|---------|----------|----------------------|--------------|-------------------------|------------------|
| Bulk Print Requests   History |           | Filters          |          |         |          | L                    | University o | f Alabama Hospital   Em | ergency Medicine |
| Filter Applicants             |           | Current Results  | •        |         |          |                      |              |                         | ADD FILTER       |
|                               |           | Applicant Detail | 5        |         |          |                      |              | 2                       | 2                |
| Favorites (9)                 |           | Exports          | _        |         |          |                      |              |                         | ^                |
|                               |           |                  |          |         |          |                      |              |                         |                  |

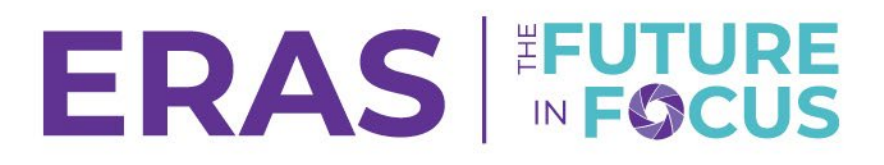

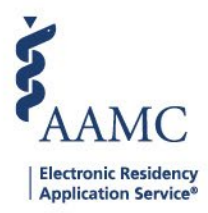

3. When creating a filter, use the "USMLE Step 1 Status after 26 Jan 2022" or "COMLEX-USA Level 1 Status (on or after May 10<sup>th</sup>, 2022)" field under the "Exams" category to filter for non-numeric (pass/fail) outcomes.

| Gustoni 300185                               | ^  | OUNILEA-USA LOVEI S STATUS                                                                                        | ^ | Town I       | Velue        |
|----------------------------------------------|----|----------------------------------------------------------------------------------------------------|---|--------------|--------------|
| Custom Status                                |    | URIM                                                                                                    |   | Equais       | Fail         |
| Demographics                                 |    | USMLE Step 1                                                                                                    |   | Not equal to | Pass         |
| Document Scores                              |    | USMLE Step 1 Date                                                                                                 |   |              |              |
| Documents                                    |    | USMLE Step 1 Status                                                                                               |   |              |              |
| Exams                                        |    | USMLE Step 1 Status after 26 Jan 2022                                                                             |   |              |              |
|                                              |    |                                                                                                    |   |              |              |
| อนรเอก อออาซร                                | ^  | COMLEX-LISA Level 1                                                                                               | ^ | Founds       | Value        |
| Custom Status                                |    | Contain Containing                                                                                                |   | Equato       |              |
|                                              |    |                                                                                                    |   |              | Fail         |
| Demographics                                 |    | COMLEX-USA Level 1 Date                                                                                           |   | Not equal to | Fail         |
| Demographics<br>Document Scores              | ь. | COMLEX-USA Level 1 Date                                                                                           |   | Not equal to | Fail<br>Pass |
| Demographics<br>Document Scores<br>Documents | i. | COMLEX-USA Lovel 1 Date<br>COMLEX-USA Lovel 1 Status<br>COMLEX-USA Lovel 1 Status (on or after May<br>10th, 2022) | ł | Not equal to | Fail Pass    |

Four new system-defined filters have also been added to help users identify applicants who have a pass outcome on their USMLE Step 1 (post-January 26) or COMLEX-USA Level 1 (post-May 10), and applicants with a numeric score (pre-January 26 and pre-May 10, respectively).

4. From the Applications and the Manage Filters tab, expand the System-Defined filters.

| AAMC PDWS Dashboard                         | Applications 🔨  | Scheduler 🗸 | Rankings | Reports | Archives        | Setup      | Program Messages        |
|---------------------------------------------|-----------------|-------------|----------|---------|-----------------|------------|-------------------------|
| Bulk Print Requests   Link to EAM   History | Filters         | 0           |          | Univ    | ersity of Alaba | ama Hospit | al   Emergency Medicine |
| Filter Applicants                           | Current Results |             |          |         |                 |            | ADD FILTER              |
| Favorites (2)                               | Exports         |             |          |         |                 |            | ~                       |
| User-Defined Filters (44)                   |                 |             |          |         |                 |            | ~                       |
| System-Defined Filters (57)                 |                 |             |          |         |                 |            | ~                       |

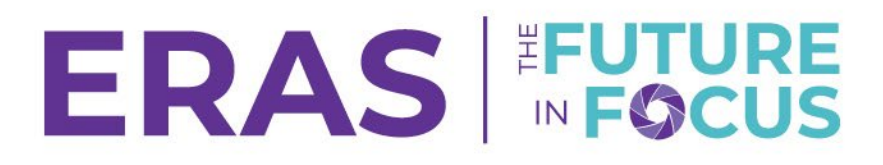

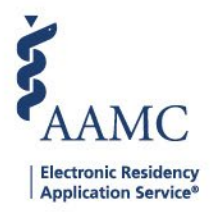

5. The filter to identify applicants with a Pass and applicants with an USMLE Step 1 score within a specific range is labeled "USMLE Step 1 is Between and Pass." Click on the **System-Defined Filter**. When prompted, enter the desired score range and apply the filter.

| <b>T</b> | Dept. Chair LoR Received                          |                            |                                   |
|----------|---------------------------------------------------|----------------------------|-----------------------------------|
| ☆        | Interview Date(s)                                 | Provide Value              |                                   |
| ☆        | LCME Accredited School                            |                            |                                   |
| ☆        | Most Recent Residency                             | USMLE Step 1 Status after  | 26 Jan 2022 Equals                |
| ☆        | MSPE Received                                     | Fass                       |                                   |
| ☆        | NRMP ID not exists                                | USMLE Step 1 Score In betw | ween T_                           |
| ☆        | PD LoR Missing                                    | Enten from                 | IO<br>Entento                     |
| ☆        | Previous Residency Training Experience            | Enter from                 |                                   |
| ☆        | Scheduled and Waitlisted Applicants               | 2                          |                                   |
| ☆        | US D.O. Graduates                                 |                            |                                   |
| ☆        | US M.D. and D.O. Graduates and Canadian Graduates |                            | CANCEL APPLY                      |
| ☆        | US M.D. Public and Private Medical Schools        |                            | C USMLE Missing                   |
| ☆        | USMLE Received                                    |                            | USMLE Step 1 is at least and Pass |
| 낦        | USMLE Step 1 is Between and Pass                  |                            | Visa Sponsorship Needed           |

6. The filter to identify applicants with a Pass and applicants with a minimum USMLE Step 1 score is labeled "USMLE Step 1 is at least and Pass." Click on the System-Defined filter. When prompted, enter the desired minimum score and apply the filter.

| -                                      |        |  |
|----------------------------------------|--------|--|
| Pass<br>USMLE Step 1 Score Is at least |        |  |
| Value                                  |        |  |
| Enter value                            |        |  |
| 2                                      |        |  |
|                                        |        |  |
|                                        | CANCEL |  |

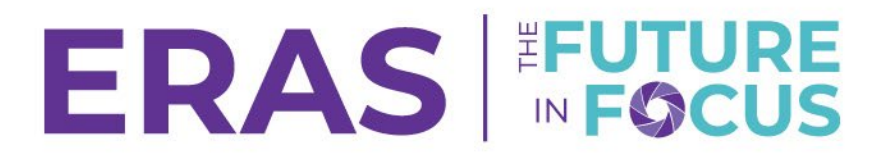

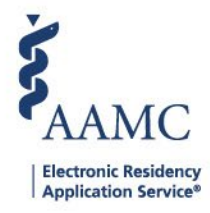

7. The filter to identify applicants with a Pass and applicants with a COMLEX-USA Level 1 score within a specific range is labeled "COMLEX-USA Level 1 is Between and Pass." Click on the **System-Defined Filter**. When prompted, enter the desired score range, and apply the filter.

| Provide Value                                    |                                 |
|--------------------------------------------------|---------------------------------|
| COMLEX-USA Level 1 Status (on or after M<br>Pass | Nay 10th, 2022) Equals          |
| COMLEX-USA Level 1 Score In betwee               |                                 |
| From                                             | То                              |
| Enter from                                       | Enter to                        |
|                                                  |                                 |
|                                                  | CANCEL 3 APPLY                  |
|                                                  | USA Level 1 is Between and Pass |

8. The filter to identify applicants with a Pass and applicants with a minimum COMLEX-USA Level 1 score is labeled "COMLEX-USA Level 1 is at least and Pass." Click on the **System-Defined Filter**. When prompted, enter the desired minimum score and apply the filter.

| Applicants wi    | th No US or Canadian Residency | Provide Value                                               |             |
|------------------|--------------------------------|-------------------------------------------------------------|-------------|
| Authorized to    | Work in the US                 |                                                             |             |
| ☆ COMLEX-USA     | Level 1 is at least and Pass   | COMLEX-USA Level 1 Status (on or after May 10th, 2022) Equa | ls          |
| ☆ COMLEX-USA     | Missing                        | Pass                                                        |             |
| 🟠 Composite So   | 9700                           | COMLEX-USA Level 1 Score Is at least                        |             |
| 🟠 Dept. Chair Lo | oR Received                    | Value                                                       |             |
| A Interview Dat  | te(s)                          | Enter value                                                 |             |
| COME Accred      | lited School                   | 2                                                           |             |
| Most Recent      | Residency                      |                                                             | 3           |
| MSPE Receiv      | ed                             | C                                                           | ANCEL APPLY |

\*\*\*Users may use the new criteria field and system-defined filters to adjust their current filters. Please refer to these basic job aids for <u>creating new user-defined filters</u> and <u>modifying saved filters</u> as well to get started.\*\*\*